# How to Pay the FEES using SBI Collect

#### Step 1: Click on "Educational Institutions"

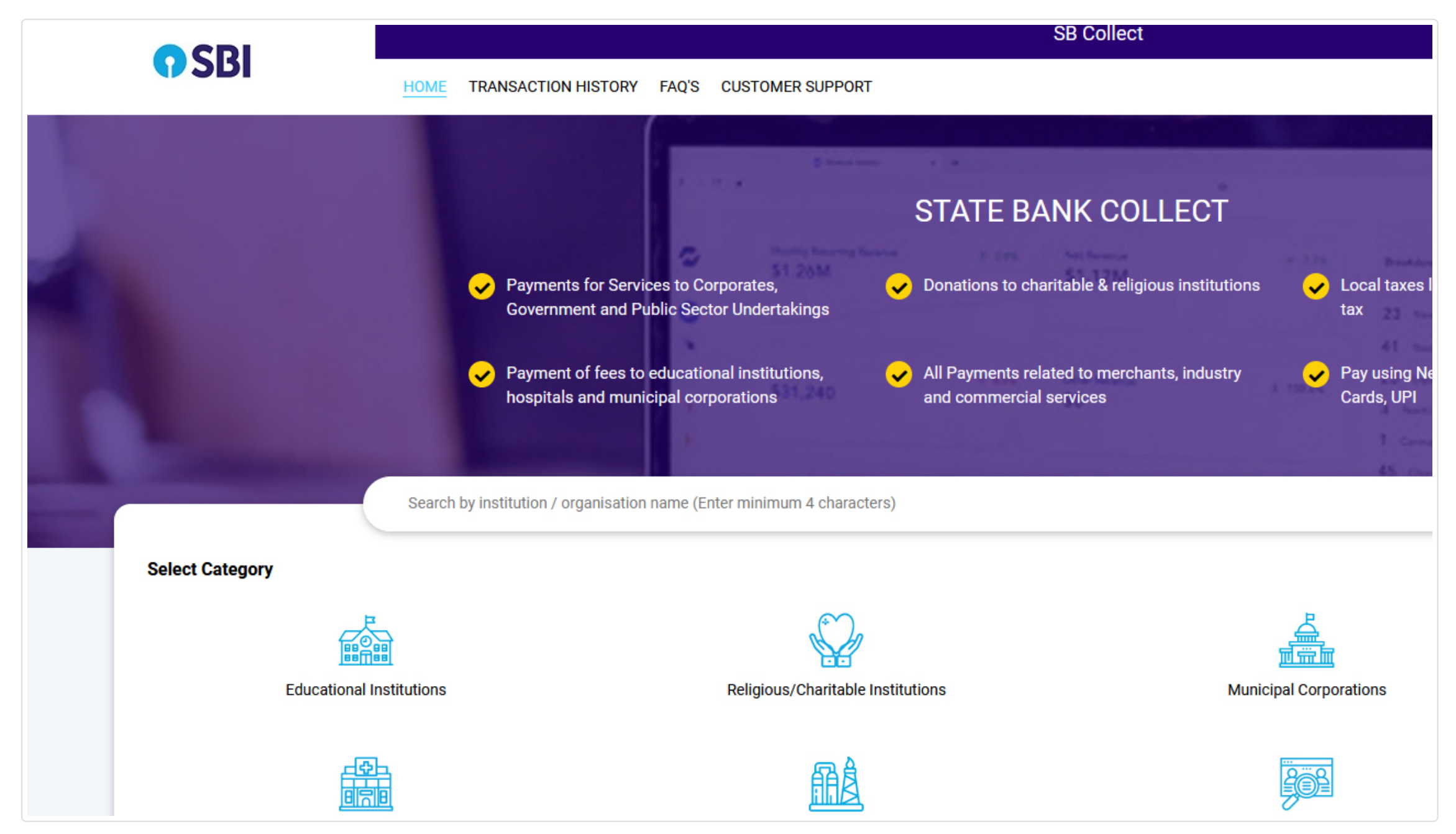

### Step 2: Select "Indian Institute of Technology Kanpur" in Educational Institution

| $\leftarrow \   \rightarrow \   {\tt C}$ | O A https://www.onlinesbi.sbi/sbicollect/payment/listinstitution.htm                                                                                                    |                       |
|------------------------------------------|----------------------------------------------------------------------------------------------------|-----------------------|
|                                          |                                                                                                    | SB Col                |
| <b>10</b>                                | HOME TRANSACTION HISTORY FAQ'S CUSTOMER SUPPORT                                                                                                    |                       |
|                                          |                                                                                                    |                       |
| Payment Progress                         |                                                                                                    |                       |
| (                                        | <b>))))))))))))))))))))))))))))))))))))))))))))))))))))))))))))))))))))))))))))))))))))))))))))))))))))))))))))))))))))))))))))))))))))))))))))))))))))))))))))))))))))))))))))))))))))))))))))))))))))))))))))))))))))))))))))))))))))))))))))))))))))))))))))))))))))))))))))))))))))))))))))))))))))))))))))))))))))))))))))))</b> |                       |
| Select F                                 | Payee Enter Payment Details Ve                                                                                                    | erify Payment Details |
|                                          |                                                                                                    |                       |
|                                          |                                                                                                    |                       |
| Select Payee                             |                                                                                                    |                       |
| Category: Educational Institu            | utions                                                                                                    |                       |
| g,-                                      |                                                                                                    |                       |
| Indian Institute of Technology           | iy Kanpur Q                                                                                                    |                       |
| Name of Educational Institut             |                                                                                                    |                       |
| Name of Educational Institut             | tions                                                                                                    |                       |
| INDIAN INSTITUTE OF TECH                 | INOLOGY, KANPUR                                                                                                    |                       |
|                                          |                                                                                                    |                       |
| Showing 1 to 1 of 1 entries (filte       | tered from 6,973 total entries)                                                                                                    | < 🚹 >                 |
|                                          |                                                                                                    |                       |

| lect |          |      |   |
|------|----------|------|---|
|      |          |      |   |
|      |          |      |   |
|      |          |      |   |
|      |          |      |   |
|      |          |      |   |
|      | <b>.</b> | <br> |   |
|      |          |      | ~ |
|      |          |      | U |
|      |          |      |   |
|      |          |      |   |
|      |          |      |   |
|      |          |      |   |
|      |          |      |   |
|      |          |      |   |
|      |          |      |   |
|      |          |      |   |
|      |          |      |   |
|      |          |      |   |
|      |          |      |   |
|      |          |      |   |
|      |          |      |   |
|      |          |      |   |
|      |          |      |   |
|      |          |      |   |

#### Step 3: Select "CDTE WORKSHOPS" in Payment Category

| $\leftarrow$ $\rightarrow$ C | O A https://www.onlinesbi | .sbi/sbicollect/icollecthome.htm? | corpID=314456         |                        |
|------------------------------|---------------------------|-----------------------------------|-----------------------|------------------------|
| CDI                          |                           |                                   |                       |                        |
| <b>3</b> 01                  | HOME TR                   | ANSACTION HISTORY FAQ'S           | CUSTOMER SUPPORT      |                        |
| Payment Progress             |                           |                                   |                       |                        |
|                              |                           |                                   | ·····>                |                        |
| Select Pa                    | ayee                      | Enter Payment D                   | Details               | Verify Payment Details |
|                              |                           |                                   |                       |                        |
|                              | TUTE OF TECHNOLOGY,       | KANPUR   G T ROAD, KAL            | YANPUR , , KANPUR-208 | 016                    |
| Enter Payment Details        |                           |                                   |                       |                        |
| Payment Category*:           | Select a                  | ny Category–                      | *                     |                        |
|                              | out                       |                                   |                       |                        |
|                              | Outreach                  | Activities (OOA)                  |                       |                        |
|                              |                           |                                   |                       | Back                   |

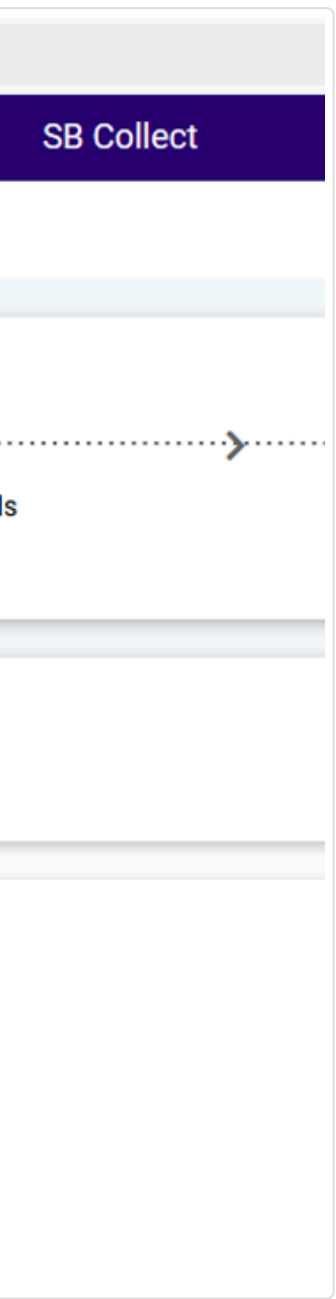

## Step 4: Complete the form

| rment Progress                                                                       | (•)                                                 | ,                      | (      |
|--------------------------------------------------------------------------------------|-----------------------------------------------------|------------------------|--------|
| Select Payee                                                                         | Enter Payment Details                               | Verify Payment Details | Comple |
|                                                                                      |                                                     |                        |        |
| INDIAN INSTITUTE OF TEC                                                              | CHNOLOGY, KANPUR   G T ROAD, KALYANPUR , , KANPUR-2 | 208016                 |        |
|                                                                                      |                                                     |                        |        |
| nter Payment Details                                                                 |                                                     |                        |        |
| ayment Category*:                                                                    | Outreach Activities (OOA)                           |                        |        |
|                                                                                      |                                                     |                        |        |
| OURSE CODE *                                                                         |                                                     | _                      |        |
| OURSE TITLE *                                                                        |                                                     |                        |        |
|                                                                                      |                                                     | _                      |        |
| OURSE DURATION FROM *                                                                |                                                     | _                      |        |
| OURSE DURATION TO *                                                                  |                                                     | _                      |        |
|                                                                                      |                                                     |                        |        |
| ARTICIPANT CATEGORY *                                                                | -Select PARTICIPANT CATEGORT-                       |                        |        |
| ARTICIPANT CATEGORY *                                                                | -Seed PARTICIPANT CATEGORY                          |                        |        |
| ARTICIPANT CATEGORY *                                                                |                                                     | _                      |        |
| PARTICIPANT CATEGORY *<br>IAME OF PARTICIPANT *<br>IAME OF INSTITUTE/ ORGANISATION * |                                                     | _                      |        |

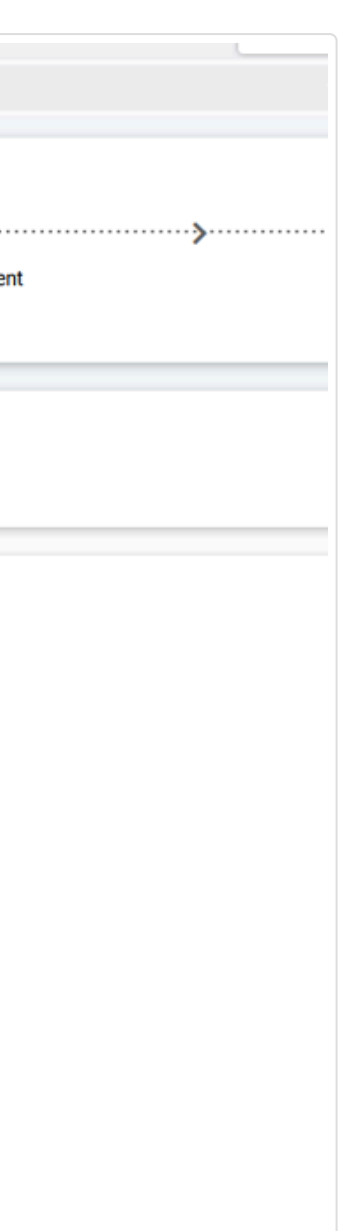

| → C V A https                           | ://www. <b>onlinesbi.sbi</b> /sbicollect/payment/listcategory.htm              |                                                 | <del>ل</del> کَ                               |                   |
|-----------------------------------------|--------------------------------------------------------------------------------|-------------------------------------------------|-----------------------------------------------|-------------------|
| MOBILE NO *                             |                                                                                |                                                 |                                               |                   |
| COURSE FEE *                            |                                                                                |                                                 |                                               |                   |
|                                         |                                                                                |                                                 |                                               |                   |
| Remarks :                               |                                                                                |                                                 |                                               |                   |
|                                         | lk.                                                                            |                                                 |                                               |                   |
| PLEASE MENTION THE RECEIPT NO FOF       | R FUTURE REFERENCE AND ALSO EMAIL A COPY OF THE RECEIPT TO QIP@IITK.AC.IN      |                                                 |                                               |                   |
| Enter Your Details                      |                                                                                |                                                 |                                               |                   |
|                                         |                                                                                |                                                 |                                               |                   |
| O Individual Organisation /             | Corporate                                                                      |                                                 |                                               |                   |
| Name <sup>®</sup> :                     |                                                                                | Date of Birth * :                               | [dd/mm/yyyy]                                  |                   |
|                                         |                                                                                |                                                 |                                               |                   |
| Mobile No :                             | On successful completion of payment you will receive the transaction reference | Email ID :                                      | On successful completion of payment, you will | I receive the tra |
|                                         | number on this mobile number                                                   |                                                 | number on this email ID                       |                   |
|                                         |                                                                                | and arread to the Terms & Conditions            |                                               |                   |
|                                         | Thave read                                                                     | and agreed to the <u>Terms &amp; Conditions</u> |                                               |                   |
|                                         |                                                                                |                                                 |                                               |                   |
| Enter the text as shown in the image *: | Select one of the Conteba entions *                                            | rb C                                            |                                               |                   |
|                                         | Select one of the Capitons ~                                                   |                                                 |                                               |                   |
|                                         | O Audio Captcha                                                                |                                                 |                                               |                   |
|                                         |                                                                                |                                                 |                                               |                   |
|                                         | Back                                                                           | Reset Next                                      |                                               |                   |
|                                         |                                                                                |                                                 |                                               |                   |

https://www.onlinesbi.sbi/sbicollect/icollecthome.htm (https://www.onlinesbi.sbi/sbicollect/icollecthome.htm)